## How to switch off Developer mode on your mobile device

Step 1) Go to 'Settings' and tap on the search icon.

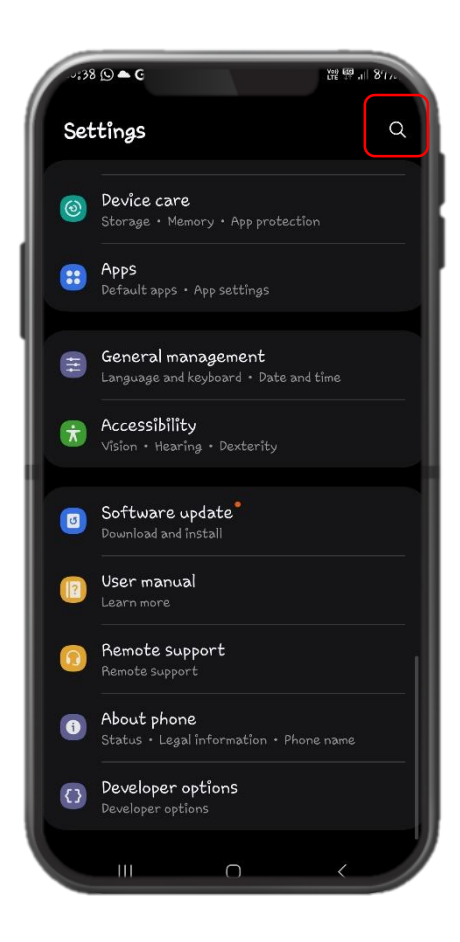

Step 2) Type "Developer options" on the search bar to locate the setting. Tap on it.

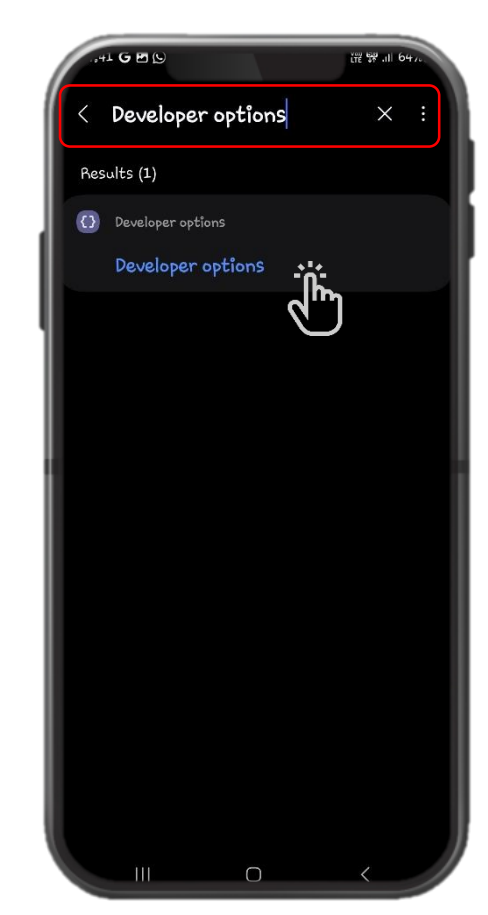

Step 3) Toggle to switch off Developer options.

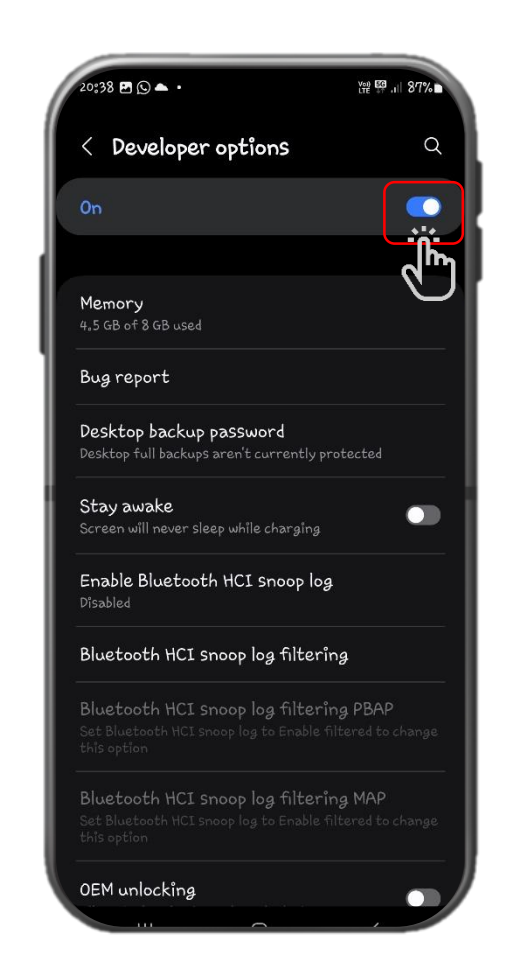